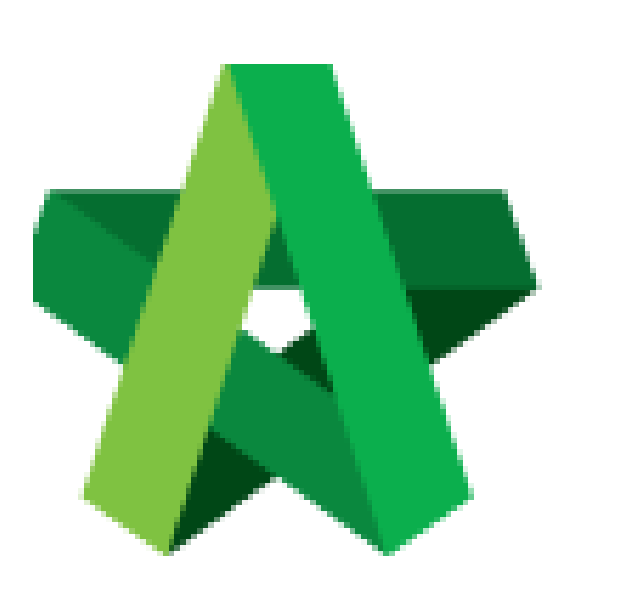

## Set Forum Topic From Private To Public

For Admin & Normal User

Powered by:

## *<b>ЮРск*

## GLOBAL PCK SOLUTIONS SDN BHD (973124-T)

3-2 Jalan SU 1E, Persiaran Sering Ukay 1 Sering Ukay, 68000 Ampang, Selangor, Malaysia Tel :+603-41623698 Fax :+603-41622698 Email: info@pck.com.my Website: www.BuildSpace.my

(BuildSpace Version 2.3) Last updated: 13/10/2020

## **Set Forum Topic From Private To Public**

Notes: 1) Topic that posted by tenderer will be treated as "Private" (tenderer's name will not be disclosed to another tenderer). Tenderer's name would not be displayed as it will only appear as "Anonymous".

2) If one tenderer is asking a common question which you wish to disclose the message for other tenderers to view, you can set the topic to public that can allow all the tenderer to view the topic. (*But tenderer's name will not be disclosed by another tenderers*).

 Login BuildSpace eProject system. Click "Project" and then click "Project Title" or click "Open Project"

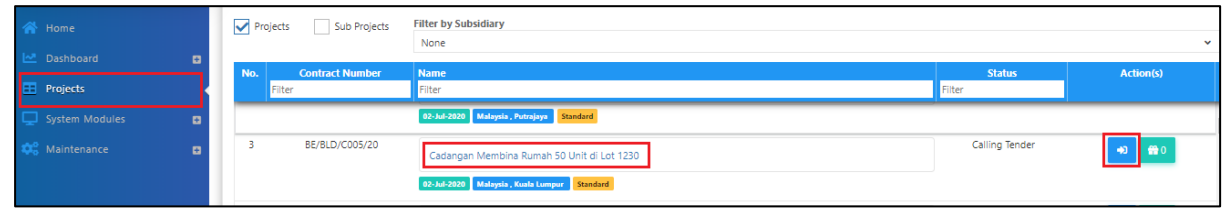

2. Click at Forum. (Note: You can view number of unread messages in Forum module)

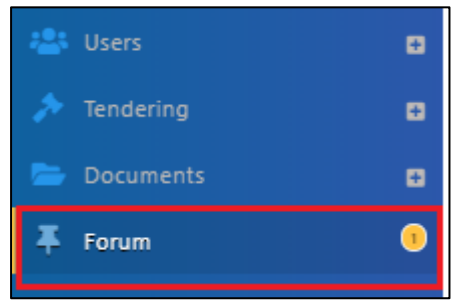

3. To set the topic to public, go to **Forum**, then select a topic that you wish to set as public. (For example, to set "How to view BQ" topic to public to allow other tenderers to view the same forum message)

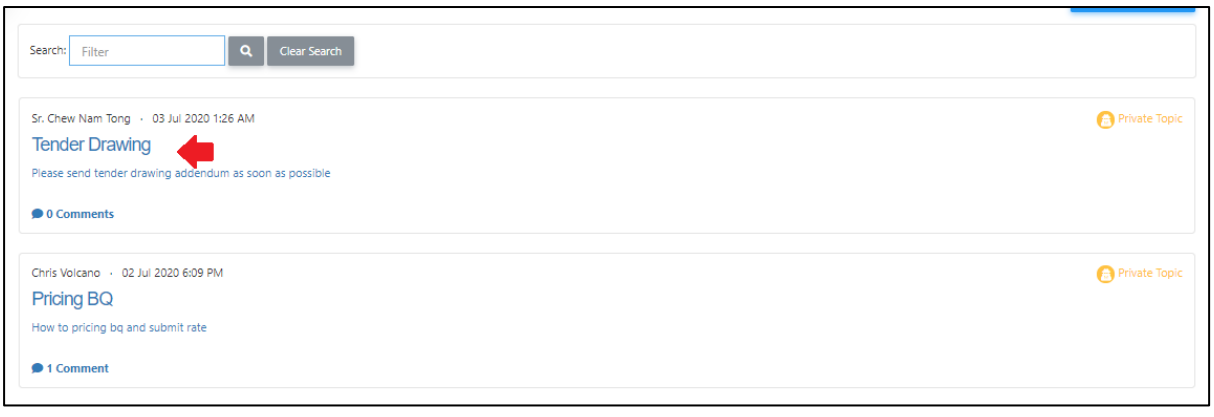

4. Click at Action(s), then tick Public Topic.

| T Comments                                                | Action(s) 🛩  |
|-----------------------------------------------------------|--------------|
| Sr. Chew Nam Tong · 03 Jul 2020 1:26 AM<br>Tender Drawing | Public Topic |
| Please send tender drawing addendum as soon as possible   |              |
| Attachment(s)                                             |              |
| Drawing 1.pdf                                             |              |

5. Once ticked, click **Yes** to proceed. (*Note: Once clicked Yes, the topic will be display to another tenderer. However, tenderer will not display their company name*)

| ▲ Confirmation                            |                                                   |  |
|-------------------------------------------|---------------------------------------------------|--|
| Are you sure? The content in information. | this topic could potentially divulge confidential |  |
| No                                        | Yes                                               |  |

6. Now the topic will set to Public.

| Sr. Chew Nam Tong · 03 Jul 2020 1:26 AM.<br>Tender Drawing | Legendre Public Topic |
|------------------------------------------------------------|-----------------------|
| Please send tender drawing addendum as soon as possible    |                       |
| Attachment(s)                                              |                       |
| Drawing 1.pdf                                              |                       |

Note: Tenderer's name will not be disclosed by other tenderers even their topic being set as "Public".